Instructions on how to re-take the FSL New Member Orientation Module Quiz

1) Log into Ramconnect

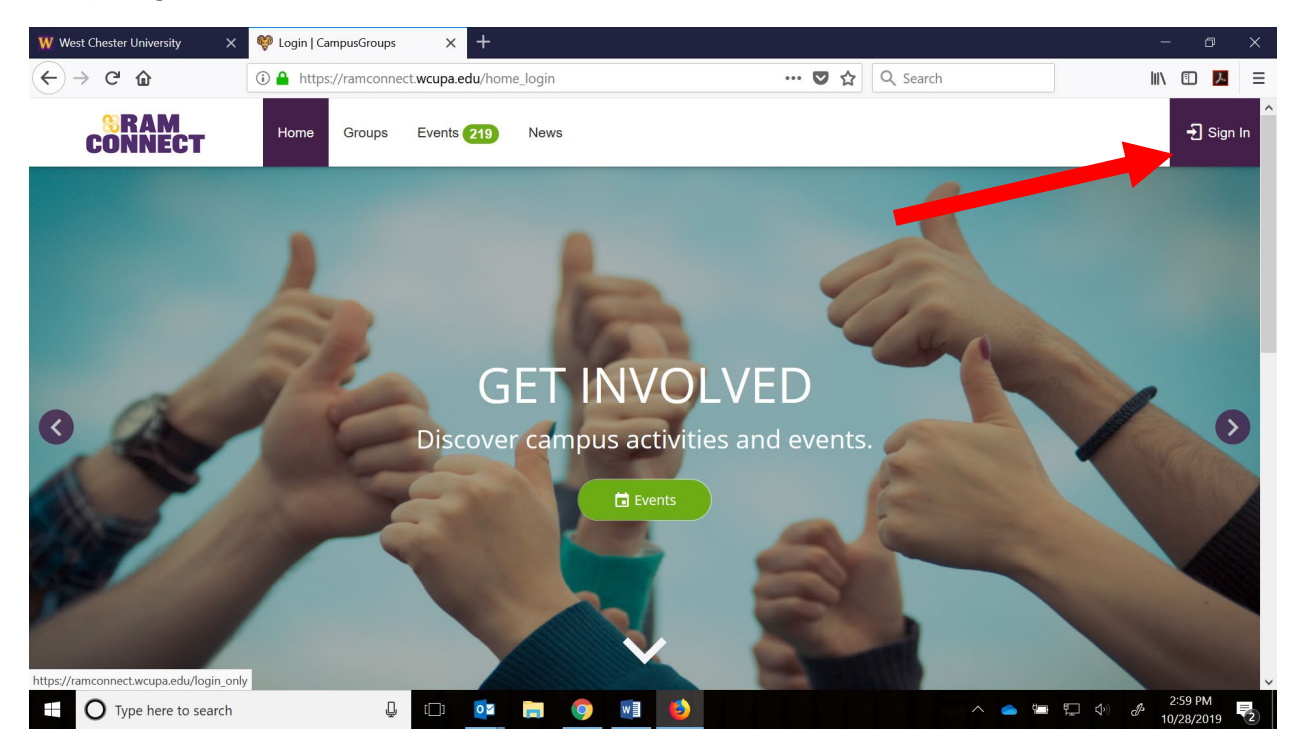

## 2) Go to your surveys/forms on the leftside menu:

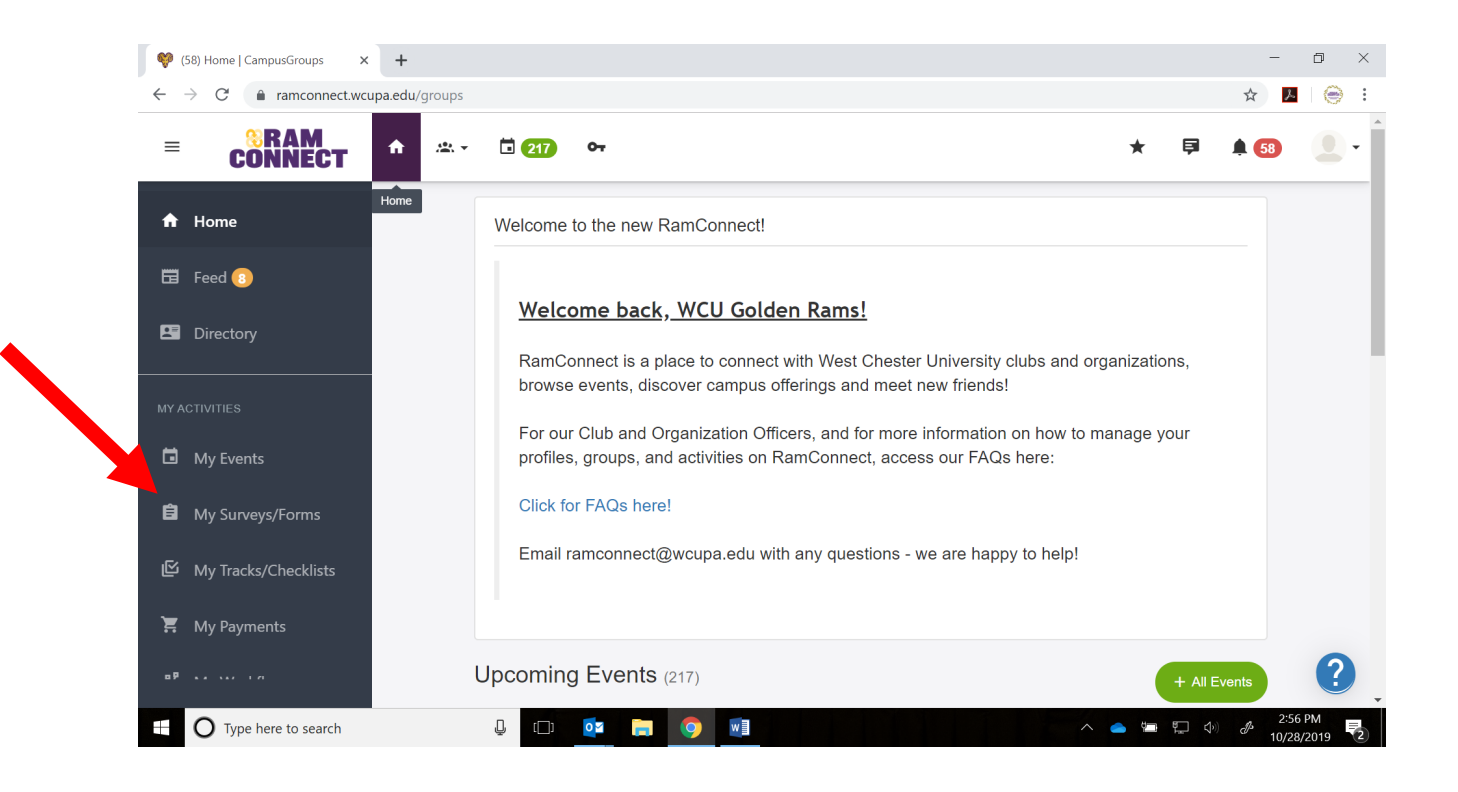

## 3) Click on the existing submission:

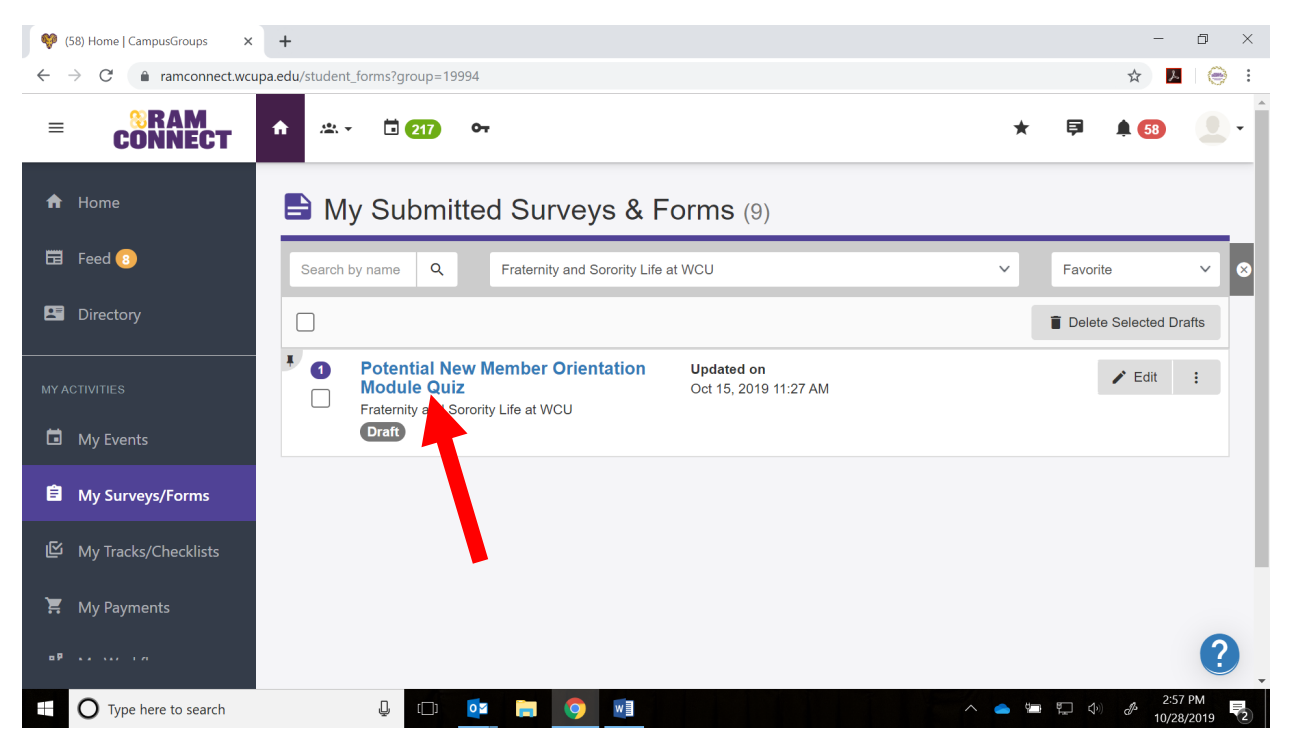

- 4) Answer the questions you did not get correct. (If you watched the <u>video</u>, you will be able to answer all the questions correctly.)
- 5) Hit SUBMIT
- 6) Receive your automatic response that you achieved a 14/14.

Please email <u>fsl@wcupa.edu</u> if you have any questions.